## Ինչպես դուրսգրվել IHSS EVV բջջային հավելվածում.

- 1. Մուտք գործեք՝ օգտագործելով ձեր ESP օգտանունը և գաղտնաբառը։
- 2. Բարի՝ գայուստ էկրանի վրա, սեղմեք ղուրսգրում՝ ձեր աշխատանքային օրն ավարտելու համար։
- 3. Դուրսգրման էկրանին ընտրեք խնամք ստացողին, ում համար դուք դուրս եք գրվում։ Մուտքագրեք աշխատած ժամերը խնամք ստացողի համար (ըստ ցանկության)։ Ընտրեք վայրը՝ տուն կամ համայնք, որտեղ ավարտում եք ձեր աշխատանքային օրը։ Այնուհետև րնտրեք դուրսգրում։
- 4. Ընտրեք « Ujn »՝ որպեսզի հաստատեք դուրսգրումը ցույց տրված խնամք ստացողի համար։

|      | Check-Out                                        | Success                                                   |
|------|--------------------------------------------------|-----------------------------------------------------------|
| Sele | Are you sure you want to check-out for the below | You have successfully check<br>for the following Recipier |
| Re   | recipient?                                       | Recipient C                                               |
| _    | Recipient ID                                     | Recipient ID: 0000000 Program: IHSS                       |
| Inp  | Program: IHSS                                    | Hours worked: 04h 10r                                     |
| Hc   | Hours Worked: h m                                | Location: Home                                            |
|      | Location: Home                                   | Back to Home                                              |
| Loca | No Yes                                           | Check-Out Another Recipi                                  |

Դուրսգրման հաստատման էկրանին, եթե միաժամանակ ավարտում եք ձեր աշխատանքը մի քանի խնամք ստագողների համար, սեղմեք Դուրսգրել մեկ ալ խնամք ստացողի և կրկնեք 3-4 քայլերը։ Հակառակ դեպքում գնացեք Գլխավոր էջ։

Օգնության համար զանգահարեք IHSS-ի սպասարկման սեղան՝ (866) 376-7066, երկուշաբթիից ուրբաթ, առավոտյան 8-ից մինչև երեկոյան 5-ը։ Խնամակայների համար ժամանակի մուտքագրման վերաբերյալ լրացուցիչ տեղեկությունների hամար այցելեք՝ www.cdss.ca.gov/inforesources/ESPhelp uuu https://dpss.lacounty.gov/en/senior-and-disabled/ ihss/timesheets-verification.html

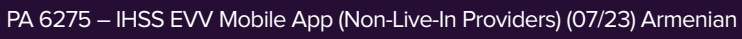

| k-Out         |
|---------------|
| to check-out: |
| ed:           |
| Minutes       |
|               |
|               |
|               |
| ck-Out        |
|               |

5. nıp հաջողությամբ ավարտեցիք դուրսգրման ընթացակարգը։

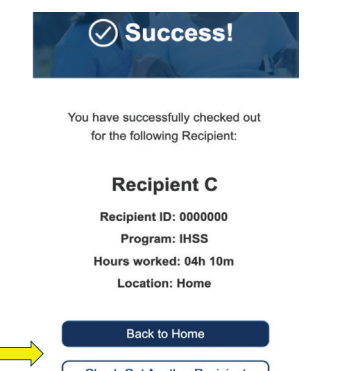

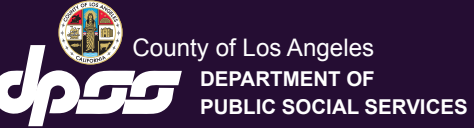

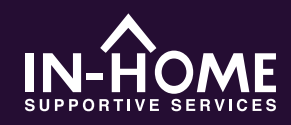

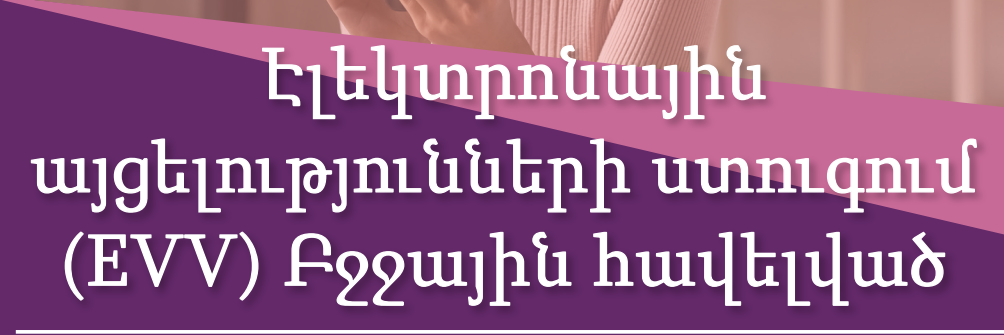

2023 թվականի հուլիսի 1-ի դրությամբ բոլոր IHSS-ի խնամակալները, ովքեր չեն ապրում խնամք ստացողի(ների) հետ, որի(որոնց) համար աշխատում են, պարտավոր են գրանցվել և դուրսգրվել յուրաքանչյուր աշխատանքային օրվա սկզբին և վերջում այն վայրից, որտեղից ծառայությունները մատուցվում են։ Խնամակայները կկարողանան գրանցվել և դուրսգրվել ծրագրից՝ օգտագործելով նոր IHSS EVV բջջային հավելվածը (IHSS EVV Mobile App), Էլեկտրոնային ծառայությունների պորտայը (ESP) կամ Հեռախոսային ժամաթերթի համակարգը (TTS)։

Ներբեռնեք «IHSS EVV Mobile App»-ը App Store-ից Apple սարքերի կամ Google Play Store-hg Android umpphph huump: Stamphint huump <u>սկանավորեք ստորև նշված QR կոդր ձեր շարժական սարքի վրա։.</u>

IHSS EVV Mobile App

Apple App Store

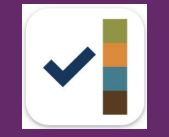

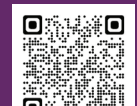

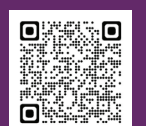

**Google Play Store** 

## Ինչպես գրանցվել IHSS EVV բջջային հավելվածում

Երբ առաջին անգամ բացեք բջջային հավելվածը, այն կցուցադրի հավելվածի ձեռնարկը։ Ուսուցումս ավարտվելուց հետո ընտրեք «Մուտք» էկրանի վերին աջ անկյունում, որը ձեզ անմիջապես կտանի դեպի IHSS EVV ESP մուտքի էկրան։

2. Բարի գայուստ էկրանին,

սեղմեք Գրանցում (Check-in)։

 Մուտք գործեք՝ օգտագործելով ձեր ESP օգտանունը և գաղտնաբառը։

|                                                                          | S | elect an action you want to tal |
|--------------------------------------------------------------------------|---|---------------------------------|
| Login with Your IHSS Account<br>User Name<br>User Name is case sensitive |   | Check-In                        |
| Remember Me Password Password is case sensitive                          |   |                                 |
| Show Password                                                            |   | Check-Out                       |
| Privacy and Terms                                                        |   |                                 |

 «Շարունակել» գտնվելու վայրի հայտնաբերումը միացնելու համար, այնուհետն «Թույլատրել» արձանագրել ձեր գտնվելու վայրը, երբ դուք գրանցվում եք։

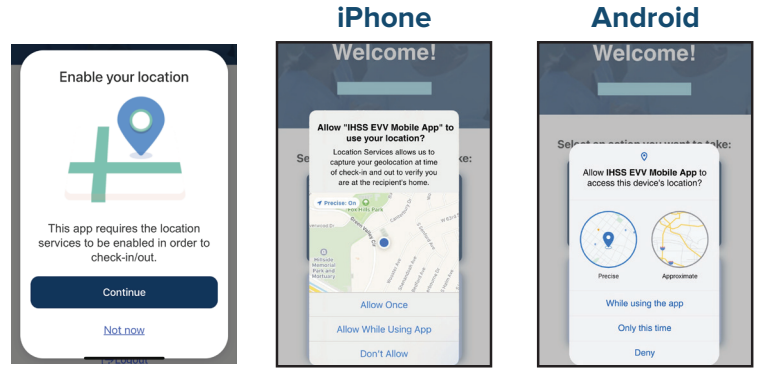

Թույլատրել մեկ անգամ/Միայն այս անգամ. IHSS EVV բջջային հավելվածը միայն մեկ անգամ ֆիքսելու է ձեր գտնվելու վայրը։ Երբ նորից մուտք գործեք հավելված, ձեզ կառաջարկվի կրկին «Թույլատրել»։

Թույլատրել հավելվածն օգտագործելիս/Այս հավելվածն օգտագործելիս. IHSS EVV բջջային հավելվածը կգրանցի ձեր գտնվելու վայրը միայն այն ժամանակ, երբ դուք օգտագործում եք հավելվածը՝ գրանցման կամ դուրսգրման համար։ Թույլ չտալ/Մերժել. IHSS EVV բջջային հավելվածը չի կարողանա ֆիքսել ձեր գտնվելու վայրը, և դուք չեք կարողանա շարունակել Գրանցման/Դուրսգրման գործընթացը։ Նշում. Եթե անջատել եք հավելվածի հետ ձեր գտնվելու վայրի փոխանակումը, բացեք «Կարգավորումսեր», իջեք ներքև՝ ընտրելու «IHSS EVV Mobile App», այնուհետև «Գտնվելու վայրը» և վերջում՝ «Հավելվածն օգտագործելիս»:

4. Գրանցման էկրանին ընտրեք խնամք ստացողին, ում համար գրանցվում եք։ Ընտրեք վայրը՝ տուն կամ համայնք, որտեղ սկսում եք ձեր աշխատանքային օրը։ Այնուհետև ընտրեք Գրանցում (Check-in)։

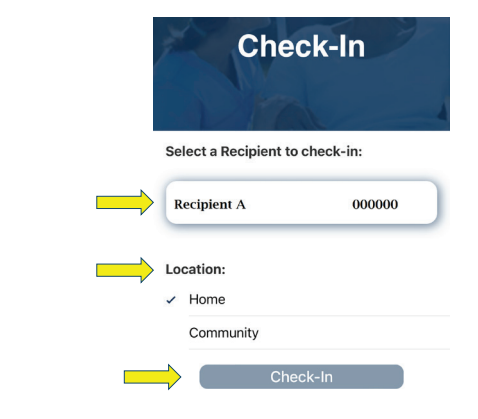

5. Նշված խնամք ստացողի գրանցումը հաստատելու համար ընտրեք «Այո»։

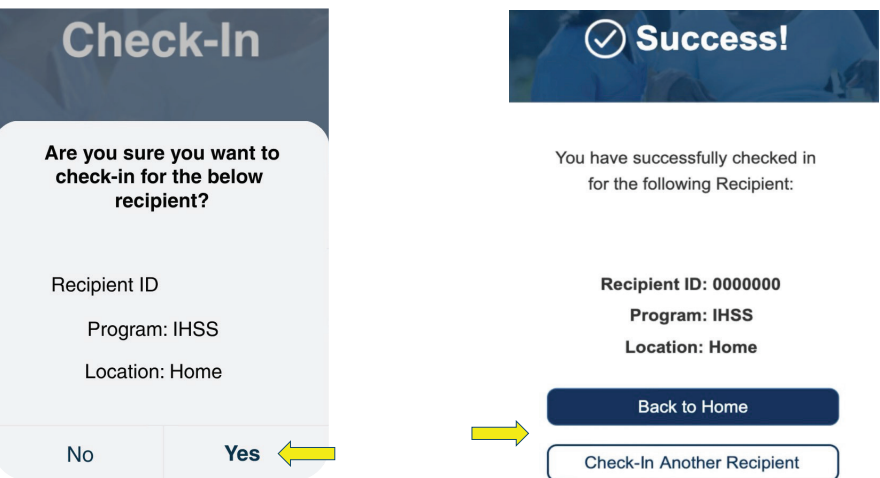

Գրանցման հաստատման էկրանին, եթե դուք սկսում եք ձեր աշխատանքային օրը միաժամանակ մի քանի խնամք ստացողների համար, ընտրեք «Մուտքագրել մեկ այլ խնամք ստացողի» և կրկնեք 4-5 քայլերը։ Հակառակ դեպքում, վերադարձեք գլխավոր էջ։

## 6. Շնորհավորու´մ եմ։ Դուք հաջողությամբ գրանցվել եք։